# ديەمتلا ليمحت ةادأ دادرتساب ةبلاطملا MDS9000

المحتويات

<u>المقدمة</u> <u>المتطلبات الأساسية</u> <u>المكونات المستخدمة</u> <u>تسلسل تمهيد المحول</u> <u>المطالبة بالتبديل</u> إجراء الاسترداد

## المقدمة

يوضح هذا المستند كيفية إستعادة محول مركز بيانات متعدد الطبقات (MDS) من موجه تحميل التمهيد ووضع التمهيد.

من أجل العمل بشكل صحيح، تتطلب محولات MDS بدء تشغيل Kickstart صالح غير تالف وصورة النظام للتمهيد بشكل كامل. صور Kickstart غير صحيحة أو تالفة أو مفقودة تمنع المحول من التمهيد وتتوقف في موجه أمر تحميل التمهيد. مفتاح مع صورة Kickstart صالحة، لكن صورة نظام غير صالحة أو مفقودة ينتهي بها المطاف في وضع التمهيد.

## المتطلبات الأساسية

### المتطلبات

توصي Cisco بأن تكون لديك معرفة بالمواضيع التالية:

- أوامر تكوين MDS9000 CLI
- كيفية إعداد اتصال وحدة تحكم بمحول MDS.
- كيفية إعداد محول MDS أو توصيله بشبكة من خلال منفذ الإدارة الخاص بها.
  - التشابه مع TFTP.

### المكونات المستخدمة

تستند المعلومات الواردة في هذا المستند إلى الإصدار 6.2(9) من متطلبات البرامج والإصدارات الأحدث.

يستخدم هذا المستند محول MDS9148S، و switchname **tempest** الذي يدعم من 12 إلى 48 منفذ قناة ليفية بسرعة 16 جيجابت في الثانية.

تم إنشاء المعلومات الواردة في هذا المستند من الأجهزة الموجودة في بيئة معملية خاصة. إذا كانت شبكتك قيد التشغيل، فتأكد من فهمك للتأثير المحتمل لأي أمر.

## تسلسل تمهيد المحول

#### BIOS > أداة تحميل > صورة Kickstart > صورة النظام

- 1. يقوم نظام إخراج الإدخال الأساسي (BIOS) بتحميل أداة التحميل.
- 2. تقوم أداة التحميل بتحميل صورة Kickstart في ذاكرة الوصول العشوائي (RAM) وتبدأ تشغيل صورة Kickstart.
  - 3. تقوم صورة Kickstart بتحميل صورة النظام وتشغيلها.
    - 4. تقرأ صورة النظام ملف تكوين بدء التشغيل.

## المطالبة بالتبديل

| طور      | موجه أوامر       | الوصف                                                                                                    |
|----------|------------------|----------------------------------------------------------------------------------------------------|
| BIOS     | غير قابل للتمهيد | يبدا نظام<br>الإدخال والإخراج<br>الأساسي<br>(BIOS) بتشغيل<br>الاختبار الذاتي<br>ماختاب الذاكمة                                                     |
| محمل     | جهاز تحمیل>      | واحببار الدائرة.<br>يقوم أداة تحميل<br>ضغط البرامج<br>المحملة لتمهيد<br>صورة<br>Kickstart.<br>Ctrl + C<br>التحكم ومفتاح                            |
| كىكستارت | #(switch(boot    | C) لإدخال موّجه<br>أمر تحميل<br>عند انتهاء مرحلة<br>أداة تحميل<br>التمهيد، اضغط<br>على Ctrl + ]<br>(مفتاح التحكم<br>ومفتاح القوس<br>الأيمن) لإدخال |
| النظام   | :login           | تقوم صورة<br>النظام بتحميل<br>ملف تكوين بدء<br>التشغيل وإرجاع<br>محول إلى<br>مطالبة تسجيل<br>الدخول.                                               |

## إجراء الاسترداد

من جلسة عمل وحدة تحكم المحول.

جهاز تحمیل>

الخطوة 1. قم بتنزيل صور Kickstart و System الخاصة بالمحول، ووضعها في دليل خادم TFTP.

في هذا المثال، عنوان IP لخادم TFTP هو 64.104.204.100.

الخطوة 2. قم بتكوين عنوان IP الخاص بإدارة المحول وبوابته الافتراضية.

- . قم بتكوين عنوان IP لإدارة واجهة المحول. Loader> Net — IP=10.66.78.80
- 2. تكوين قناع الشبكة الفرعية لإدارة واجهة المحول loader> net — nm=255.255.255.128
- 3. قم بتكوين عنوان IP للعبارة الافتراضية للمحول. Loader> Net — gw=10.66.78.4

في هذا المثال :

• يكون عنوان واجهة المحول mgmt0 IP 10.66.78.80 255.255.255.128

• عنوان IP للعبارة الافتراضية للمحول هو 10.66.78.4

الخطوة 3. اختبر اتصال IP بين خادم TFTP والمحول.

يؤز المفتاح إدارة عنوان من ال TFTP نادل.

```
C:\Users\mpandika> ping 10.66.78.80

:Pinging 10.66.78.80 with 32 bytes of data

Reply from 10.66.78.80: bytes=32 time=2ms TTL=60

Reply from 10.66.78.80: bytes=32 time=3ms TTL=60

Reply from 10.66.78.80: bytes=32 time=3ms TTL=60

Reply from 10.66.78.80: bytes=32 time=3ms TTL=60

:Ping statistics for 10.66.78.80

(Packets: Sent = 4, Received = 4, Lost = 0 (0% loss

:Approximate round trip times in milli-seconds

Minimum = 2ms, Maximum = 3ms, Average = 2ms
```

<C:\Users\mpandika

الخطوة 4. قم بتمهيد صورة Kickstart الموجودة في دليل خادم TFTP، لإحضار المحول إلى وضع التمهيد.

####### done (Bytes transferred = 26027008 (18d2400 hex NBI at 08000000 size 26027008 ... Booting image at addr 0x00800000 (Memory <- <0x0 0x0 0x1 0x0> (4096MB ethernet0: local-mac-address <- 10:05:ca:b6:c5:a0</pre> ethernet1: local-mac-address <- 00:e0:0c:00:01:fd ethernet2: local-mac-address <- 00:e0:0c:00:02:fd (CPU clock-frequency <- 0x3f941f80 (1067MHz (CPU timebase-frequency <- 0x3f941f8 (67MHz (CPU bus-frequency <- 0x1fca0fc0 (533MHz (zImage starting: loaded at 0x00800000 (sp: 0x7fedc620 ... Allocating 0x620d88 bytes for kernel gunzipping (0x00000000 <- 0x00817000:0x00de3838)...done 0x5bc060 bytes Using loader supplied ramdisk at 0x2800000-0x3de8e00 initrd head: 0x1f8b0808 Linux/PowerPC load: rw root=/dev/ram0 rdbase=0x7000000 card\_index=9046 maxcpus=2 ip=off ramdisk\_size=262144 noquiet obfl\_type\_ide=1 kgdboc=ttyS0,9600,B console=ttyS0,9600n8nn loader\_ver="02.01.17" card\_index=9046 guiet bootdev=mgmt0 server\_ip=64.104.204.100 ksimg=m9100s5ek9-kickstart-mz.8.3.1.bin isanimg= Finalizing device tree... flat tree at 0xdf0140 Ísetup\_arch: bootmem ()mpc85xx\_ds\_setup\_arch arch: exit Host controller irq 26 [0.060378 1 Assign root port irg 26 [0.103390 ] Host controller irq 24 [0.144046 1 Assign root port irq 24 [0.193691 1 physmap-flash physmap-flash.0: Could not reserve memory region [0.810630 1 Enabling all PCI devices [1.084751 1 [INIT: Checking all filesystems..r.r.r.retval=[1 r done .WARNING: Image sync is going to be disabled after a loader netboot Loading system software No system image is specified etc/init.d/functions: li/ INIT: Sending processes the KILL signal Cisco Nexus Operating System (NX-OS) Software TAC support: http://www.cisco.com/tac .Copyright (c) 2002-2018, Cisco Systems, Inc. All rights reserved The copyrights to certain works contained in this software are owned by other third parties and used and distributed under license. Certain components of this software are licensed under the GNU General Public License (GPL) version 2.0 or the GNU Lesser General Public License (LGPL) Version 2.1. A copy of each such license is available at http://www.opensource.org/licenses/gpl-2.0.php and http://www.opensource.org/licenses/lgpl-2.1.php #(switch(boot

الخطوة 5. إستردت المفتاح من الجزمة أسلوب.

1. شكلت القارن إدارة عنوان وقصير مدخل عنوان.

switch(boot)# config t .Enter configuration commands, one per line. End with CNTL/Z switch(boot)(config)# interface mgmt 0 switch(boot)(config-if)# ip address 10.66.78.80 255.255.255.128 switch(boot)(config-if)# no shut switch(boot)(config-if)# no shut switch(boot)(config-if)# exit switch(boot)(config)# ip default-gateway 10.66.78.4 switch(boot)(config)# exit

2. قم بتنزيل Kickstart وصور النظام من خادم TFTP إلى ذاكرة التمهيد الخاصة بالمحول.

:switch(boot)# copy tftp://64.104.204.100/m9100-s5ek9-kickstart-mz.8.3.1.bin bootflash

.....Trying to connect to tftp server ....Connection to server Established. Copying Started TFTP get operation was successful ...(Copy complete, now saving to disk (please wait #(switch(boot

:switch(boot)#copy tftp://64.104.204.100/m9100-s5ek9-mz.8.3.1.bin bootflash

.....Trying to connect to tftp server ....Connection to server Established. Copying Started TFTP get operation was successful ...(Copy complete, now saving to disk (please wait #(switch(boot

3. تحقق من تنزيل Kickstart وصور النظام بنجاح إلى ذاكرة التمهيد المؤقتة للمحول.

:switch(boot)# dir bootflash /Dec 22 2002 01:38:31 .partner 4096 Nov 09 2017 07:18:54 MDS201711091818530370.lic 297 Nov 09 2017 07:28:42 MDS201711091828418770.lic 297 /Jul 23 2018 14:44:25 lost+found 4096 Aug 08 2018 02:55:31 m9100-s5ek9-kickstart-mz.8.3.1.bin 26027008 Aug 08 2018 02:53:38 m9100-s5ek9-mz.8.3.1.bin 109635731 Feb 01 2000 02:31:30 moonlake.1.f.xsvf 3430222 Jul 30 2018 12:40:56 mts.log 23467 Jul 28 2017 04:46:31 portchannel 347607 /Dec 22 2002 02:38:54 scripts 4096 Jun 30 2018 05:07:27 snmp.pcap 31812 Usage for bootflash: filesystem bytes used 1264746496 bytes free 2106781696 bytes total 3371528192 #(switch(boot

4. تحميل صورة النظام.

switch(boot)# load bootflash:m9100-s5ek9-mz.8.3.1.bin Uncompressing system image: bootflash:/m9100-s5ek9-mz.8.3.1.bin Load plugins that defined in image conf: /isan/plugin\_img/img.conf No Patching support on this platform ...Loading plugin 0: core\_plugin No Patching support on this platform Enter pboot\_chk\_compatibility num srgs 1 swid-core-s5ek9m, swid-core-s5ek9m :0 num srgs 1 swid-sup-mini-ks, swid-sup-mini-ks :0 INIT: Switching to runlevel: 3 INIT: Sending processes the TERM signal #(switch(boot :INIT Aug 8 03:13:03 %SYSLOG-2-SYSTEM MSG : Syslogs wont be logged into logflash until logflash 2018 is online Aug 8 03:13:06 %KERN-0-SYSTEM\_MSG: [ 1.084751] Enabling all PCI devices - kernel 2018 Aug 8 03:14:13 switch %CARDCLIENT-2-REG: OK 2018 ... System is coming up ... Please wait ... System is coming up ... Please wait .Aug 8 03:14:22 switch %ASCII-CFG-2-CONFIG\_REPLAY\_STATUS: Bootstrap Replay Started 2018 ... System is coming up ... Please wait User Access Verification login: 2018 Aug 8 03:14:41 switch %ASCII-CFG-2-CONFIG\_REPLAY\_STATUS: Bootstrap 10.66.78.80 .Replay Done Aug 8 03:14:44 switch %PMON-SLOT1-2-PMON\_CRIT\_INFO: Port Monitor Critical Information: 2018 . Config download success .Aug 8 03:14:45 switch %ASCII-CFG-2-CONFIG\_REPLAY\_STATUS: Ascii Replay Started 2018 Aug 8 03:14:45 switch %PMON-SLOT1-2-PMON\_CRIT\_INFO: Port Monitor Critical Information: 2018 . Policy (slowdrain) activation is successfull (Aug 8 03:14:46 switch %PLATFORM-2-PS\_OK: Power supply 1 ok(Serial number QCS18242L8D 2018 Aug 8 03:14:46 switch %PLATFORM-2-PS\_FANOK: Fan in Power supply 1 ok 2018 Aug 8 03:14:46 switch %PLATFORM-2-PS\_FAIL: Power supply 2 failed or shut down(Serial 2018 (number QCS18242L0H Aug 8 03:14:46 switch %PLATFORM-2-FAN\_OK: Fan module ok 2018 Aug 8 03:14:46 switch %PLATFORM-2-FAN\_OK: Fan module ok 2018 Aug 8 03:14:46 switch %PLATFORM-2-FAN\_OK: Fan module ok 2018 Aug 8 03:14:46 switch %PLATFORM-2-FAN\_OK: Fan module ok 2018 .Aug 8 14:15:35 tempest %ASCII-CFG-2-CONFIG\_REPLAY\_STATUS: Ascii Replay Done 2018 User Access Verification :tempest login

**ملاحظة**: تم تكوين المحول مسبقا باستخدام تسلسل اسم المحول.

5. login إلى المفتاح.

tempest login: admin :Password Last login: Wed Aug 8 14:20:01 on pts/0

Cisco Nexus Operating System (NX-OS) Software TAC support: http://www.cisco.com/tac .Copyright (c) 2002-2018, Cisco Systems, Inc. All rights reserved The copyrights to certain works contained in this software are owned by other third parties and used and distributed under license. Certain components of this software are licensed under the GNU General Public License (GPL) version 2.0 or the GNU Lesser General Public License (LGPL) Version 2.1. A copy of each such license is available at http://www.opensource.org/licenses/gpl-2.0.php and http://www.opensource.org/licenses/lgpl-2.1.php #tempest

6. تحقق من متغيرات التمهيد.

tempest# show boot

:Current Boot Variables

kickstart variable = bootflash:/m9100-s5ek9-kickstart-mz.8.1.1.bin
 system variable = bootflash:/m9100-s5ek9-mz.8.1.1.bin
 Boot POAP Disabled
 No module boot variable set

:Boot Variables on next reload

```
kickstart variable = bootflash:/m9100-s5ek9-kickstart-mz.8.1.1.bin
    system variable = bootflash:/m9100-s5ek9-mz.8.1.1.bin
    Boot POAP Disabled
    No module boot variable set
    #tempest
```

7. اضبط متغيرات التمهيد على الصورة الصحيحة.

```
tempest# show version
                                   Cisco Nexus Operating System (NX-OS) Software
                                           TAC support: http://www.cisco.com/tac
Documents: http://www.cisco.com/en/US/products/ps9372/tsd_products_support_serie
                                                                     s home.html
               .Copyright (c) 2002-2018, Cisco Systems, Inc. All rights reserved
                   The copyrights to certain works contained herein are owned by
                 .other third parties and are used and distributed under license
                    Some parts of this software are covered under the GNU Public
                                  License. A copy of the license is available at
                                           .http://www.gnu.org/licenses/gpl.html
                                                                        Software
                                                               version 2.1.17
                                                     BIOS:
                                                        loader:
                                                                  version N/A
                                                     (kickstart: version 8.3(1
                                                               version 8.3(1
                                                     (system:
                                             BIOS compile time:
                                                                      01/08/14
                system image file is:
                                        bootflash:///m9100-s5ek9-mz.8.3.1.bin
             [system compile time:
                                       7/30/2018 12:00:00 [07/12/2018 19:32:46
                                                                        Hardware
    ("cisco MDS 9148S 16G 48 FC (1 Slot) Chassis ("2/4/8/16 Gbps FC/Supervisor
                                   .Motorola, e500v2 with 4088556 kB of memory
                                                Processor Board ID JAE18250A8C
                                                          Device name: tempest
                                                      bootflash:
                                                                   4018896 kB
                (Kernel uptime is 0 day(s), 0 hour(s), 47 minute(s), 44 second(s
```

Last reset at 362296 usecs after Wed Aug 8 13:02:31 2018 Reason: Reset Requested by CLI command reload (System version: 8.1(1 :Service plugin Core Plugin tempest# config t .Enter configuration commands, one per line. End with CNTL/Z tempest(config)# boot kickstart bootflash:m9100-s5ek9-kickstart-mz.8.3.1.bin ....Performing image verification and compatibility check, please wait tempest(config)# boot system bootflash:m9100-s5ek9-mz.8.3.1.bin .... Performing image verification and compatibility check, please wait tempest# show boot :Current Boot Variables kickstart variable = bootflash:/m9100-s5ek9-kickstart-mz.8.3.1.bin system variable = bootflash:/m9100-s5ek9-mz.8.3.1.bin Boot POAP Disabled No module boot variable set :Boot Variables on next reload kickstart variable = bootflash:/m9100-s5ek9-kickstart-mz.8.1.1.bin system variable = bootflash:/m9100-s5ek9-mz.8.1.1.bin Boot POAP Disabled No module boot variable set 8. احفظ المحول running-config.

tempest# copy running-config startup-config .Copy complete #tempest

ةمجرتاا مذه لوح

تمجرت Cisco تايان تايانق تال نم قعومجم مادختساب دنتسمل اذه Cisco تمجرت ملاعل العامي عيمج يف نيم دختسمل لمعد يوتحم ميدقت لقيرشبل و امك ققيقد نوكت نل قيل قمجرت لضفاً نأ قظعالم يجرُي .قصاخل امهتغلب Cisco ياخت .فرتحم مجرتم اممدقي يتل القيفارت عال قمجرت اعم ل احل اوه يل إ أم اد عوجرل اب يصوُتو تامجرت الاذة ققد نع اهتي لوئسم Systems الما يا إ أم الا عنه يل الان الانتيام الال الانتيال الانت الما